35010811 ver.01 1-01 C10-013

~ ネットワーク対応HDD(NAS)への録画 ~

東芝製ハイビジョン液晶テレビ<レグザ>Z2000・Z3500・ ZH500・ZV500・Z7000・ZH7000 シリーズ(以降、本紙 ではレグザと記載します)では録画データの保存先として LinkStation(本製品)を使用することができます。レグザで本 製品を使用するときは、必ず本紙をお読みください。

※本製品の付属品については別紙「はじめにお読みください」にてご確認ください。 ※レグザの製品情報については、レグザに付属しているマニュアル、および株式会社東芝ホームページをご参照ください。 ※本書では<レグザ>3500 シリーズを例に説明しています。

BUFFALO

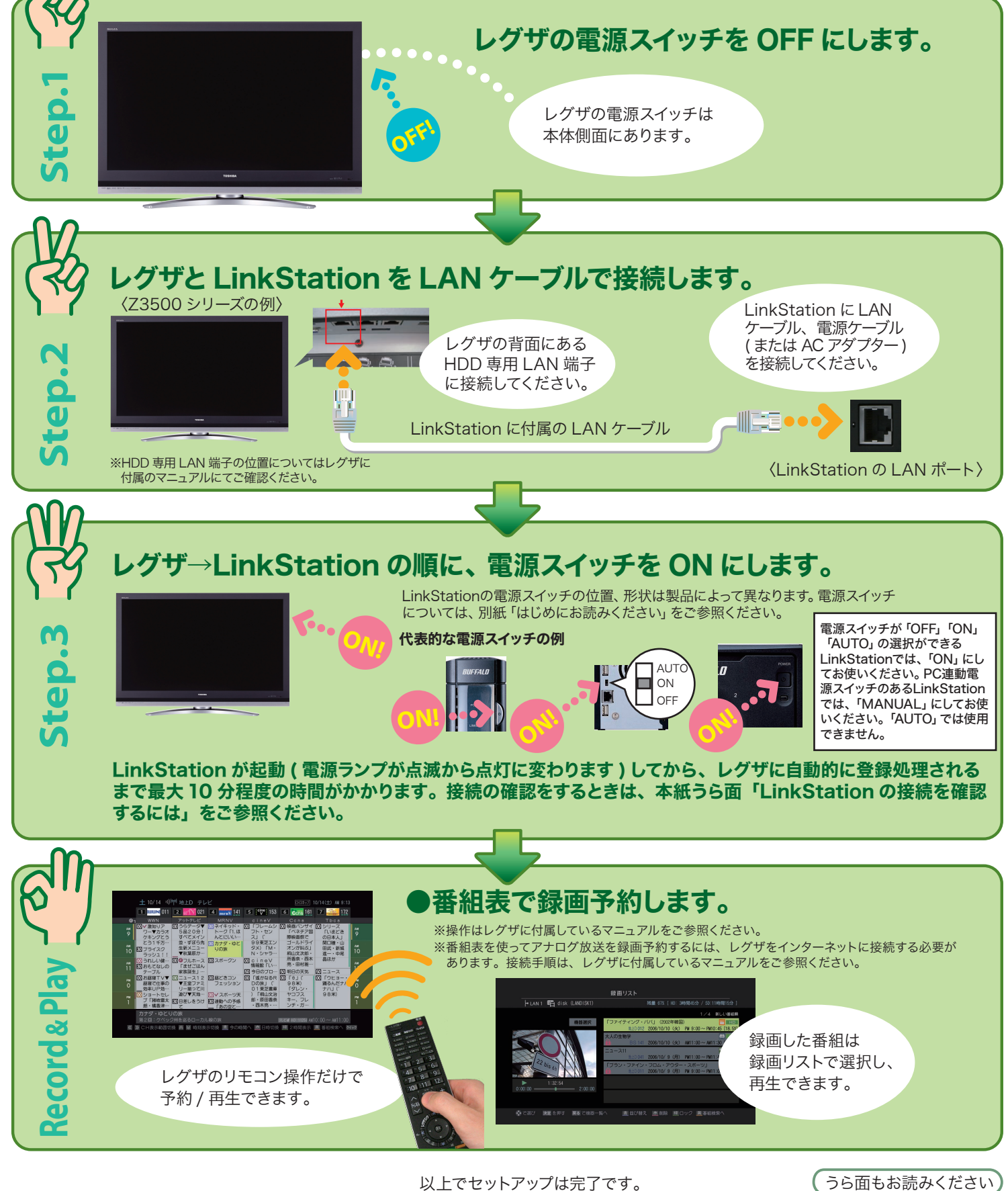

# 2 台以上の LinkStation をレグザに接続するには

接続するときは次の手順で行ってください。

### ①レグザと LinkStation の電源スイッチを OFF にします。

#### ②レグザの HDD 専用 LAN 端子に HUB(※)を接続します。

※複数のネットワーク対応機器を LAN ケーブルで接続し、相互通信するための装置です。

## ③HUB に LinkStation を接続します (最大8台まで)。

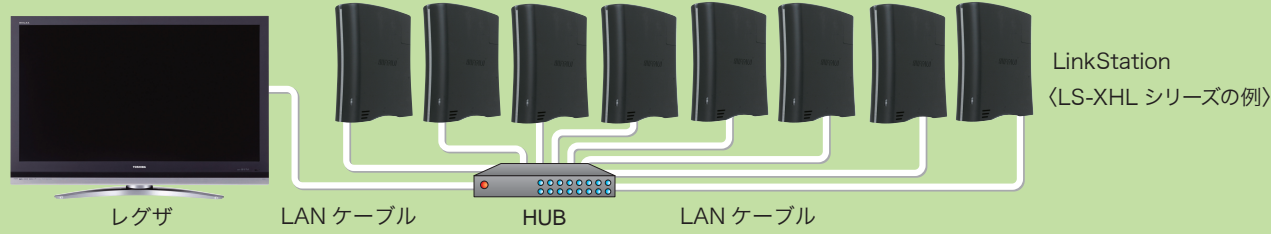

# ④レグザの電源スイッチを ON にし、LinkStation の電源スイッチを 1 台ずつ ON にします。 1 台ずつ LinkStation の起動が完了(電源ランプが点灯)したのを確認してから 次の LinkStation の電源スイッチを ON にしてください。

※電源スイッチが「OFF」「ON」「AUTO」の選択ができるLinkStationでは、「ON」にしてお使いください。PC連動電源スイッチのあるLinkStation では、「MANUAL」にしてお使いください。「AUTO」では使用できません。

以上で接続は完了です。

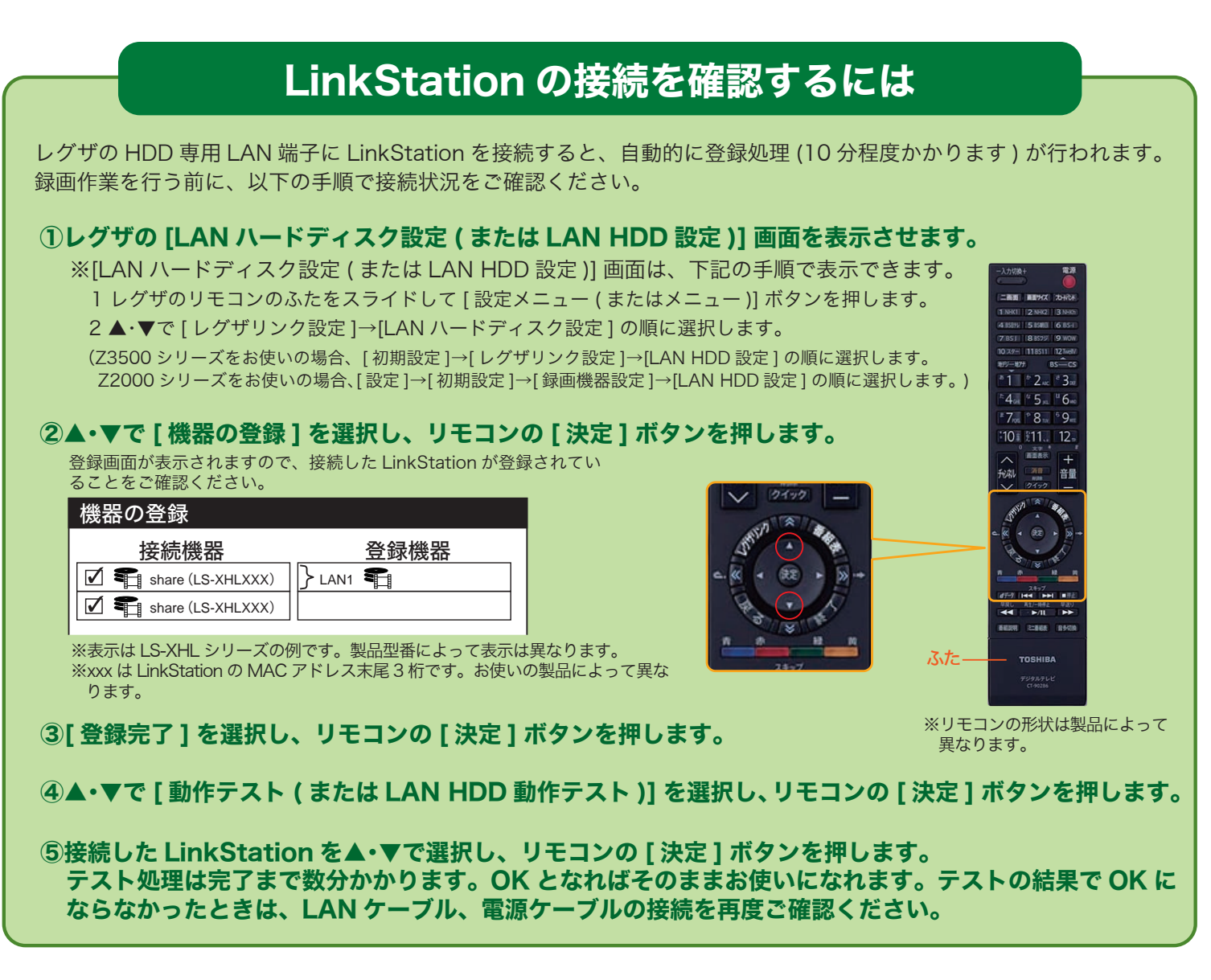

<レグザ>シリーズへのセットアップ 2009 年2月4日 初版発行 発行株式会社バッファロー